# Konfigurieren von FTD aus der ASA-Konfigurationsdatei mit dem FirePOWER Migration Tool

# Inhalt

Einleitung Voraussetzungen Anforderungen Verwendete Komponenten Hintergrundinformationen Konfigurieren Überprüfung Bekannte Fehler im Zusammenhang mit dem FirePOWER Migration-Tool Zugehörige Informationen

# Einleitung

Dieses Dokument beschreibt ein Beispiel für die Migration von Adaptive Security Appliance (ASA) zu Firepower Threat Defense (FTD) auf FPR4145.

# Voraussetzungen

### Anforderungen

Cisco empfiehlt, dass Sie über Kenntnisse in folgenden Bereichen verfügen:

- Grundkenntnisse der ASA
- Kenntnisse von FirePOWER Management Center (FMC) und FTD

### Verwendete Komponenten

Die Informationen in diesem Dokument basierend auf folgenden Software- und Hardware-Versionen:

- ASA Version 9.12(2)
- FTD-Version 6.7.0
- FMC-Version 6.7.0
- Firepower Migration Tool Version 2.5.0

Die Informationen in diesem Dokument beziehen sich auf Geräte in einer speziell eingerichteten Testumgebung. Alle Geräte, die in diesem Dokument benutzt wurden, begannen mit einer gelöschten (Nichterfüllungs) Konfiguration. Wenn Ihr Netzwerk in Betrieb ist, stellen Sie sicher, dass Sie die potenziellen Auswirkungen eines Befehls verstehen.

# Hintergrundinformationen

Exportieren Sie die ASA-Konfigurationsdatei im Format **.cfg** oder **.txt**. FMC sollte mit FTD bereitgestellt werden, die unter diesem registriert ist.

# Konfigurieren

1. Laden Sie das FirePOWER Migration Tool von <u>software.cisco.com herunter</u>, wie im Bild gezeigt.

| CISCO Products & Se               | rvices Supp        | port How to Buy                                                                                 | Training & Events                                                     | Partners                            | Employees           |                                                                          | Carel D'Sou                            | • 0 0 <mark>0</mark> 0 0 0 |
|-----------------------------------|--------------------|-------------------------------------------------------------------------------------------------|-----------------------------------------------------------------------|-------------------------------------|---------------------|--------------------------------------------------------------------------|----------------------------------------|----------------------------|
| Software D                        | ownloa             | id                                                                                              |                                                                       |                                     |                     |                                                                          |                                        |                            |
| ownloads Home / Security / I      | Firewalls / Next-C | Reneration Firewalls (NGFW                                                                      | ) / Firepower NGPW V                                                  | inual / Firepower                   | Migration Tool (F   | MT)- 2.5.0                                                               |                                        |                            |
| Q. Search                         |                    | Firepowe                                                                                        | er NGFW V                                                             | /irtual                             |                     |                                                                          |                                        |                            |
| Expand All Coll<br>Latest Release | Ngse Al            | Release 2.5.0<br>My Notifications                                                               |                                                                       |                                     |                     | Related Links<br>Open Source<br>Release Notes for<br>Install and Upgrade | and Documentation<br>2.5.0<br>9 Guides |                            |
| 2.5.0                             |                    |                                                                                                 |                                                                       |                                     |                     |                                                                          |                                        |                            |
| All Release                       | ~                  |                                                                                                 |                                                                       |                                     |                     |                                                                          |                                        |                            |
| 2                                 | ~                  | File Information                                                                                |                                                                       |                                     |                     | Release Date                                                             | Size                                   |                            |
| 2.5.0                             |                    | The extractor will<br>configurations wh<br>Migration Tool,<br>FMT-CP-Config-Ext<br>Advisories C | be used to extract o<br>ich will be used as a<br>ractor_v2.5-6263.exe | heckpoint devic<br>n input to Firep | ce-specific<br>ower | 15-Nov-2021                                                              | 9.83 MB                                | ∓A∎                        |
| 235                               |                    | Firepower Migration<br>Firepower_Migration<br>Advisories                                        | on Tool 2.5 for Mac<br>_Tool_v2.5-6263.com                            | mand                                |                     | 15-Nov-2021                                                              | 34.05 MB                               | ±∀∎                        |
|                                   |                    | Firepower Migration<br>Firepower_Migration<br>Advisories                                        | on Tool 2.5 for Wind<br>_Tool_v2.5-6263.exe                           | ows                                 |                     | 15-Nov-2021                                                              | 34.73 MB                               | ±₩∎                        |

2. Überprüfen und überprüfen Sie die Anforderungen im Abschnitt <u>Richtlinien und</u> <u>Einschränkungen</u> für das Firepower Migration Tool.

3. Wenn Sie eine Migration einer großen Konfigurationsdatei planen, konfigurieren Sie die Standby-Einstellungen, damit das System während eines Migrationstempels nicht in den Ruhemodus versetzt wird.

3.1. Navigieren Sie unter Windows zu Energieoptionen in der Systemsteuerung. Klicken Sie neben Ihrem aktuellen Energiesparplan auf **Energiesparplaneinstellungen ändern**. Ändern Sie **den Energiesparmodus** auf **Nie**. Klicken Sie auf **Änderungen speichern**.

3.2. Navigieren Sie für MAC zu **System Preferences > Energy Saver (Systemvoreinstellungen > Energiesparmodus)**. Aktivieren Sie das Kontrollkästchen neben dem Eintrag, um zu verhindern, dass der Computer automatisch schlief, wenn das Display ausgeschaltet ist, und ziehen Sie den Schieberegler **Display Aus** nach dem Schieberegler Nie.

**Anmerkung:** Diese Warnung wird angezeigt, wenn MAC-Benutzer versuchen, die heruntergeladene Datei zu öffnen. Ignorieren Sie dies und befolgen Sie Schritt 4 A.

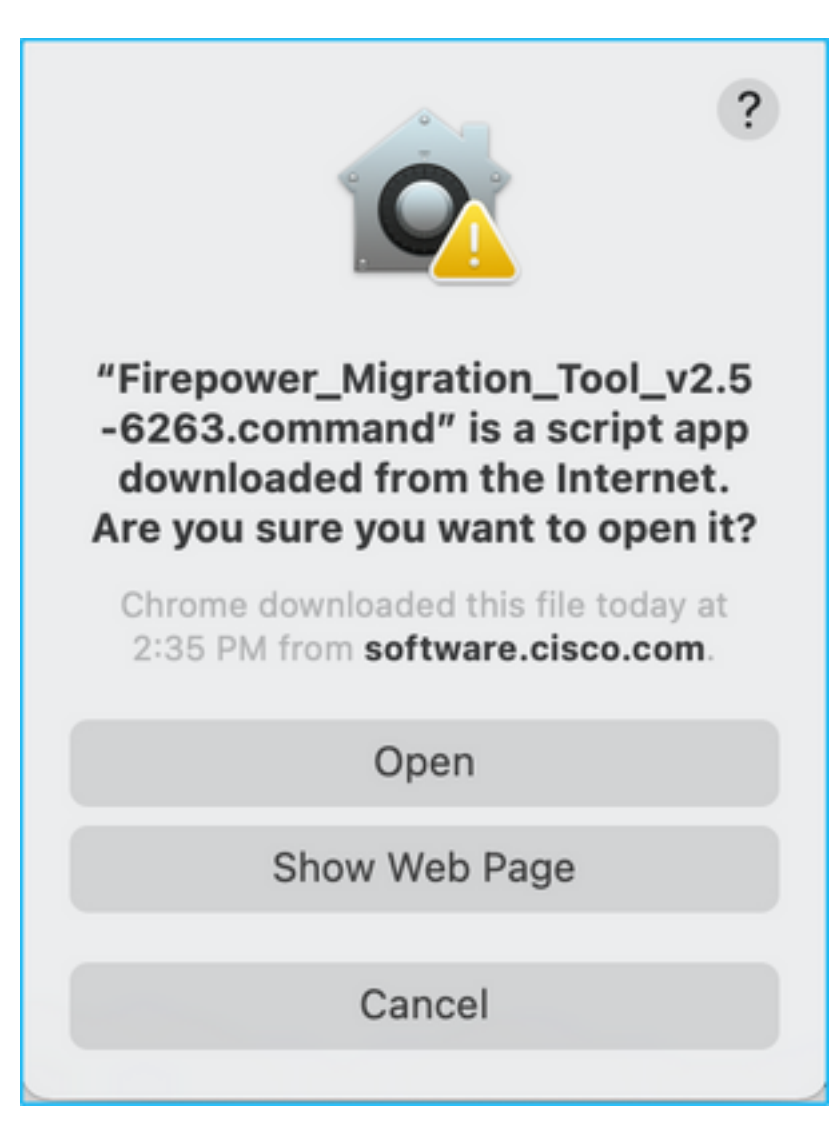

4. Antwort: Für MAC - Verwenden Sie das Terminal und führen Sie diese Befehle aus.

CAROLDSO-M-WGYT:~ caroldso\$ cd Downloads/ CAROLDSO-M-WGYT:Downloads caroldso\$ chmod 750 Firepower\_Migration\_Tool\_v2.5-6263 .command CAROLDSO-M-WGYT:Downloads caroldso\$ ./Firepower\_Migration\_Tool\_v2.5-6263.command [75653] PyInstaller Bootloader 3.x [75653] LOADER: executable is /Users/caroldso/Downloads/Firepower\_Migration\_Tool \_v2.5-6263.command [75653] LOADER: homepath is /Users/caroldso/Downloads [75653] LOADER: homepath is /Users/caroldso/Downloads [75653] LOADER: mEIPASS2 is NULL [75653] LOADER: archivename is /Users/caroldso/Downloads/Firepower\_Migration\_Too 1\_v2.5-6263.command [75653] LOADER: archivename is /Users/caroldso/Downloads/Firepower\_Migration\_Too 1\_v2.5-6263.command [75653] LOADER: Cookie found at offset 0x219AE08 [75653] LOADER: Extracting binaries [75653] LOADER: Extracting binaries

```
127.0.0.1 - - [23/Nov/2021 14:49:47] "GET /inline.318b50c57b4eba3d437b.bundle.js

HTTP/1.1" 200 -

127.0.0.1 - - [23/Nov/2021 14:49:47] "GET /cui-font.880241c0aa87aa899c6a.woff2 H

TTP/1.1" 200 -

2021-11-23 14:49:47,999 [INFO | cco_login] > "EULA check for an user"

127.0.0.1 - - [23/Nov/2021 14:49:48] "GET /assets/cisco.svg HTTP/1.1" 200 -

2021-11-23 14:49:48,013 [DEBUG | common] > "session table records count:1"

127.0.0.1 - [23/Nov/2021 14:49:48] "GET /api/eula_check HTTP/1.1" 200 -

127.0.0.1 - [23/Nov/2021 14:49:48] "GET /api/eula_check HTTP/1.1" 200 -

127.0.0.1 - [23/Nov/2021 14:49:48] "GET /assets/icons/login.png HTTP/1.1" 200 -

127.0.0.1 - [23/Nov/2021 14:49:48] "GET /assets/images/1.png HTTP/1.1" 200 -

127.0.0.1 - [23/Nov/2021 14:49:48] "GET /assets/images/3.png HTTP/1.1" 200 -

127.0.0.1 - [23/Nov/2021 14:49:48] "GET /assets/images/3.png HTTP/1.1" 200 -

127.0.0.1 - [23/Nov/2021 14:49:48] "GET /assets/images/3.png HTTP/1.1" 200 -

127.0.0.1 - [23/Nov/2021 14:49:48] "GET /assets/images/3.png HTTP/1.1" 200 -

127.0.0.1 - [23/Nov/2021 14:49:48] "GET /assets/images/2.png HTTP/1.1" 200 -

127.0.0.1 - [23/Nov/2021 14:49:48] "GET /assets/images/2.png HTTP/1.1" 200 -

127.0.0.1 - [23/Nov/2021 14:49:48] "GET /assets/images/2.png HTTP/1.1" 200 -

127.0.0.1 - [23/Nov/2021 14:49:48] "GET /assets/images/2.png HTTP/1.1" 200 -

127.0.0.1 - [23/Nov/2021 14:49:48] "GET /assets/images/2.png HTTP/1.1" 200 -

127.0.0.1 - [23/Nov/2021 14:49:48] "GET /assets/images/2.png HTTP/1.1" 200 -

127.0.0.1 - [23/Nov/2021 14:49:48] "GET /assets/images/2.png HTTP/1.1" 200 -

127.0.0.1 - [23/Nov/2021 14:49:48] "GET /assets/images/2.png HTTP/1.1" 200 -

127.0.0.1 - [23/Nov/2021 14:49:48] "GET /assets/images/2.png HTTP/1.1" 200 -

127.0.0.1 - [23/Nov/2021 14:49:48] "GET /favicon.ico HTTP/1.1" 200 -
```

4. B. Für Windows - doppelklicken Sie auf das Firepower Migration Tool, um es in einem Google Chrome-Browser zu starten.

5. Akzeptieren Sie die Lizenz, wie im Bild gezeigt.

| $\leftarrow \rightarrow$ C $\triangle$ () localhost:8888/#/eula                                                                                                    |  |
|----------------------------------------------------------------------------------------------------|--|
| Firepower Migration Tool                                                                                                    |  |
| END USER LICENSE AGREEMENT                                                                                                    |  |
| This is an agreement between You and Cisco Systems, Inc. or its affiliates ("Cisco") and governs your Use of Cisco Software.<br>"You" and "Your" means the individual or legal entity licensing the Software under this EULA. "Use" or "Using" means to<br>download, install, activate, access or otherwise use the Software. "Software" means the Cisco computer programs and any<br>Upgrades made available to You by an Approved Source and licensed to You by Cisco. "Documentation" is the Cisco user or<br>technical manuals, training materials, specifications or other documentation applicable to the Software and made available to<br>You by an Approved Source. "Approved Source" means (i) Cisco or (ii) the Cisco authorized reseller, distributor or systems<br>integrator from whom you acquired the Software. "Entitlement" means the license detail; including license metric, duration, and<br>quantity provided in a product ID (PID) published on Cisco's price list, claim certificate or right to use notification. "Upgrades"<br>means all updates, upgrades, bug fixes, error corrections, enhancements and other modifications to the Software and backup<br>copies thereof. This agreement, any supplemental license terms and any specic product terms at<br>www.cisco.com/go/softwareterms (collectively, the "EULA") govern Your Use of the Software. |  |
| 1. Acceptance of Terms. By Using the Software, You agree to be bound by the terms of the EULA. If you are entering into this EULA on behalf of an entity, you represent that you have authority to bind that entity. If you do not have such authority or you do not agree to the terms of the EULA, neither you nor the entity may Use the Software and it may be returned to the Approved Source for a refund within thirty (30) days of the date you acquired the Software or Cisco product. Your right to return and refund applies only if you are the original end user licensee of the Software.                                                                                                    |  |
| 2. License. Subject to payment of the applicable fees and compliance with this EULA, Cisco grants You a limited, non-exclusive and non-transferable license to Use object code versions of the Software and the Documentation solely for Your internal operations and in accordance with the Entitlement and the Documentation. Cisco licenses You are not licensed to Use only the Software You acquire from an Approved Source. Unless contrary to applicable law. You are not licensed to Use the Software on                                                                                                    |  |
| I have read the content of the EULA and SEULA and agree to terms listed.  Proceed                                                                                                    |  |

6. Klicken Sie auf der Anmeldeseite des FirePOWER Migration Tool auf den Link Anmelden mit CCO, um sich mit Ihren Anmeldeinformationen bei Ihrem Cisco.com-Konto anzumelden.

Anmerkung: Wenn Sie kein Cisco.com-Konto haben, erstellen Sie es auf der Anmeldeseite

von Cisco.com. Melden Sie sich mit den folgenden Standardanmeldeinformationen an: Benutzername - Administratorkennwort - Admin123.

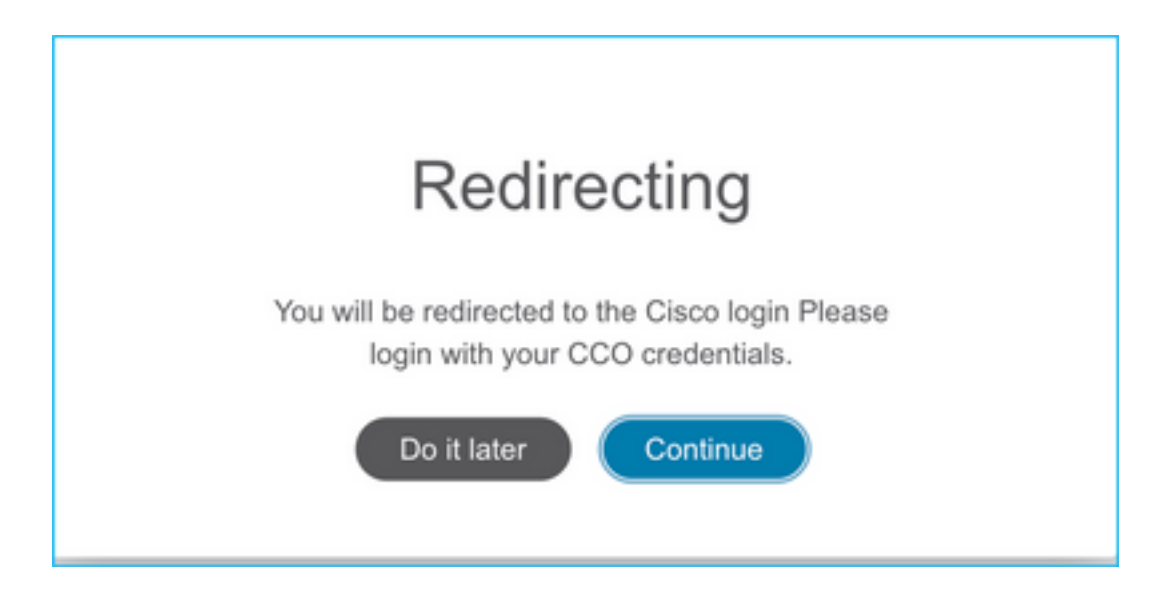

7. Wählen Sie die Quellkonfiguration aus. In diesem Szenario ist dies Cisco ASA (8.4+).

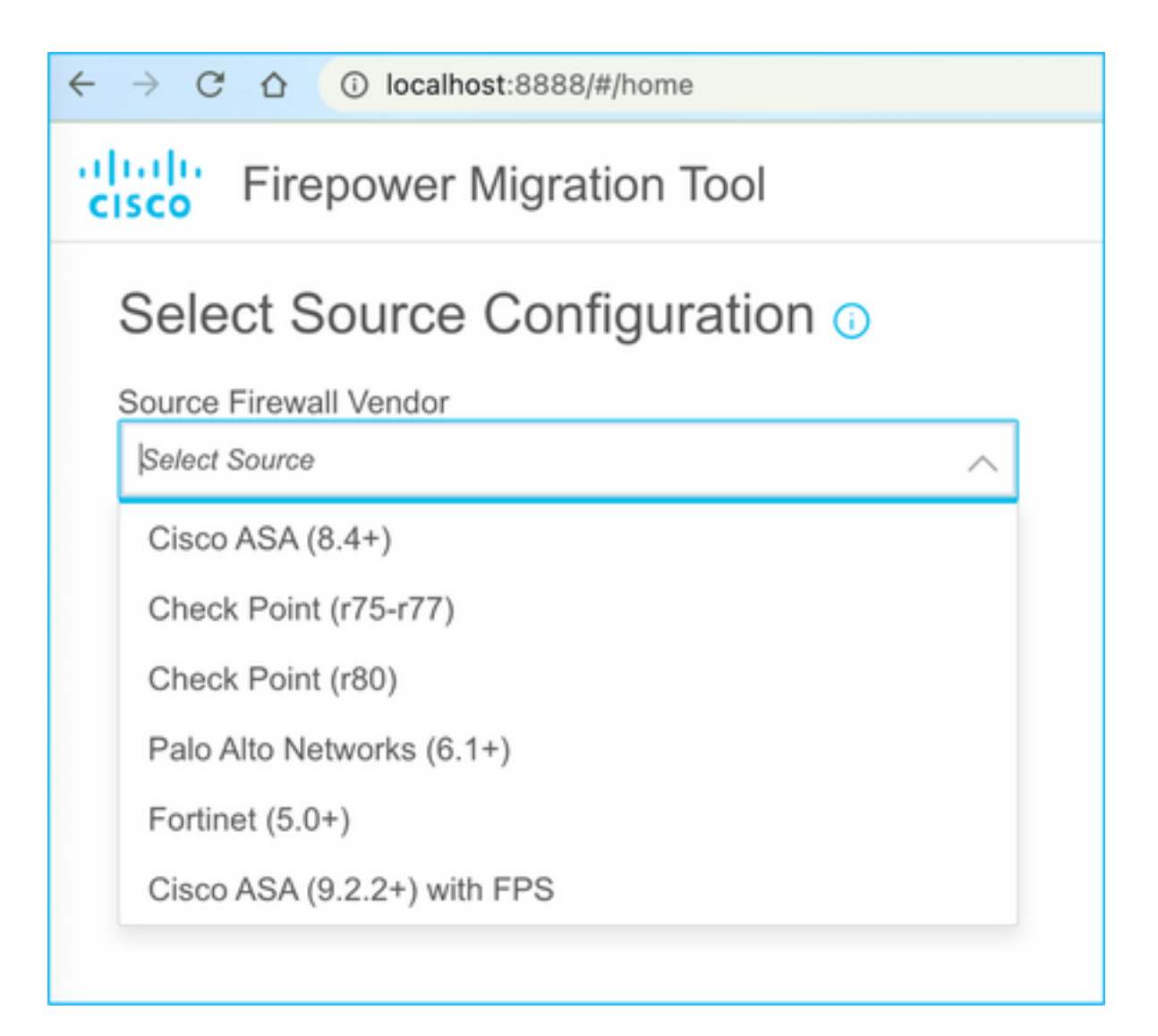

8. Wählen Sie Manual Upload (Manuelles Hochladen) aus, wenn Sie keine Verbindung zur ASA haben. Andernfalls können Sie die aktuelle Konfiguration von der ASA abrufen und die Verwaltungs-IP- und Anmeldedaten eingeben. In unserem Szenario wurde ein manueller Upload durchgeführt.

| ← → C ☆ ③ localhost.8888/W/home                                                                                                    | ×                                                                                                    | ٥ |
|----------------------------------------------------------------------------------------------------|----------------------------------------------------------------------------------------------------|---|
| CISCO Firepower Migration Tool                                                                                                    |                                                                                                    |   |
| Extract Cisco ASA (8.4+) Information                                                                                                    |                                                                                                    |   |
| Manual Upload     File format is ".ctg" or ".txt".     For Multi-context upload a show tech.     For Single-context upload show running.     Do not upload hand coded configurations.     Upload | Connect to ASA   Enter the management IP address and connect using admin credentials.  IP format should be: <ip:port>.  ASA IP Address/Hostname  Connect</ip:port> |   |

**Anmerkung:** Dieser Fehler wird angezeigt, wenn die Datei nicht unterstützt wird. Stellen Sie sicher, dass das Format in Nur-Text geändert wird. (Fehler wird trotz der Erweiterung .cfg angezeigt).

| $\bigotimes$ | Blocked<br>Please upload .txt or .cfg files<br>only | × |  |
|--------------|-----------------------------------------------------|---|--|
|--------------|-----------------------------------------------------|---|--|

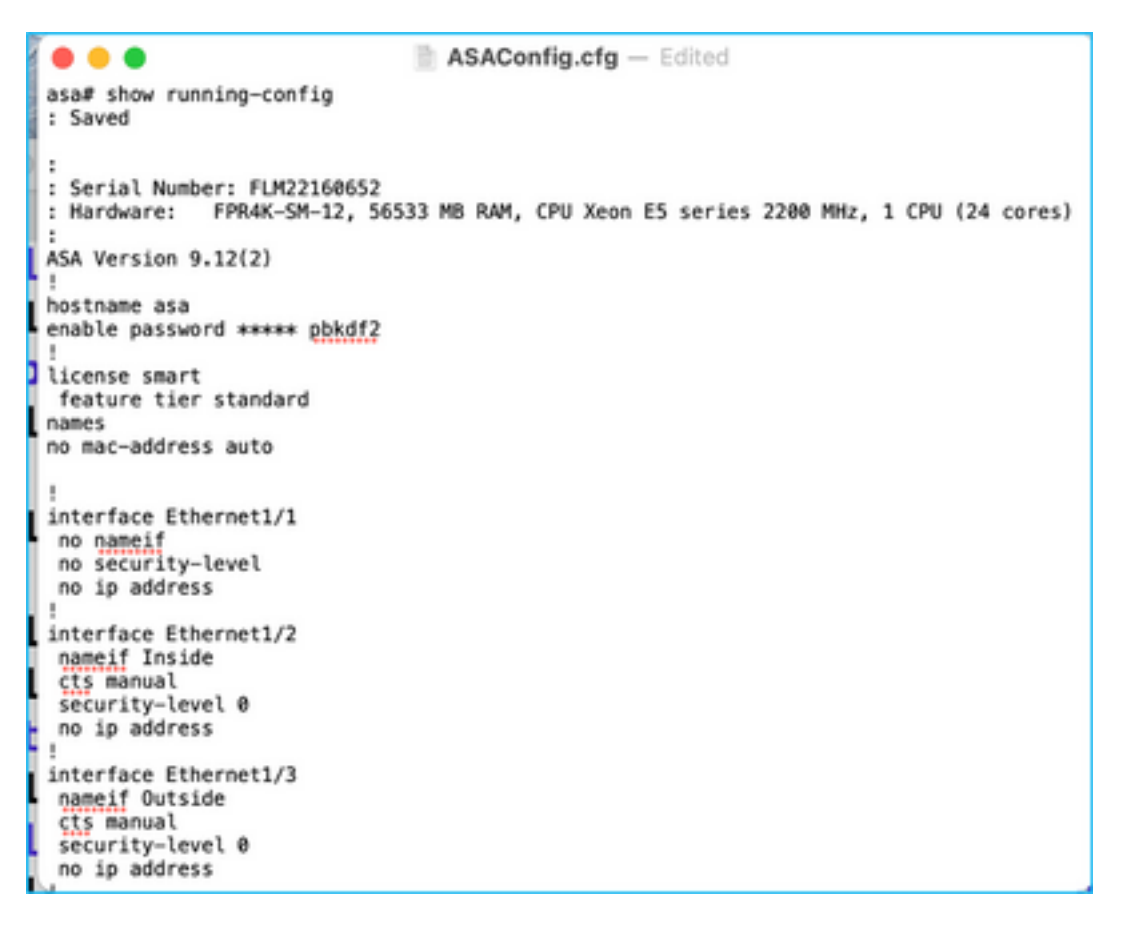

9. Nach dem Hochladen der Datei werden die Elemente analysiert, um eine Zusammenfassung bereitzustellen, wie im Bild gezeigt:

| cisco Fin | repower Migration Tool                                                                            |                  |                                  |         |                            | 006 |
|-----------|---------------------------------------------------------------------------------------------------|------------------|----------------------------------|---------|----------------------------|-----|
| E         | Extract Cisco ASA (8.4+) Information o                                                            | ~ ~              |                                  |         | Source: Cisco ASA (8.4     | •)  |
| E         | Extraction Methods Manual Upload: ASAComig dg tit                                                 |                  |                                  |         |                            |     |
|           |                                                                                                   |                  |                                  |         |                            |     |
| 9         | Context Selection                                                                                 |                  |                                  |         | >                          | *   |
| 5         | Selected Context: Single Context Mode                                                             |                  |                                  |         |                            |     |
| P         | Parsed Summary                                                                                    |                  |                                  |         | ~                          | *   |
|           | Collect Hitcounts: No. Hitcount information is only available when connected to a live ASA.       |                  |                                  |         |                            |     |
|           | 20                                                                                                | 8                | 8                                | 14      |                            |     |
|           | Access Control List Lines                                                                         | Noteon           | Olyacis                          | Port Ob | jecits.                    |     |
|           | 8<br>Logical Provinces                                                                            | 9<br>Datic Roves | 4<br>Network Address Translation | 54      | 1<br>ses-des vitre turnels |     |
|           | 8<br>Logical Interfaces<br>Pro-exignation report will be involtable after selecting the largests. | 9<br>Dest Routes | 4<br>Network Address Translation | 5       | 1<br>0-10-020 VTM Turmets  |     |

10. Geben Sie die FMC-IP und die Anmeldeinformationen ein, auf die die ASA-Konfiguration migriert werden soll. Stellen Sie sicher, dass der FMC IP von Ihrer Workstation aus erreichbar ist.

| alialia<br>cisco | Firepower Migration Tool                           |                          | 000 |
|------------------|----------------------------------------------------|--------------------------|-----|
|                  | Select Target 📀                                    | Source: Cloco ASA (8.4+) |     |
|                  | Connect to FMIC                                    | ~                        |     |
|                  | PMC IP Address/Hostname<br>10.106.52:10<br>Connect |                          |     |
|                  | Choose FTD                                         | >                        |     |
|                  | Select Features                                    | >                        |     |
|                  | Rule Conversion/ Process Config                    | >                        |     |
|                  |                                                    |                          |     |

|            |           |     |     |   | $\times$ |
|------------|-----------|-----|-----|---|----------|
|            | FM        | C L | OGI | N |          |
| IP Address | /Hostname | 9   |     |   |          |
| 10.106.5   | 2.10      |     |     |   |          |
| Username   |           |     |     |   |          |
| 1          |           |     |     |   |          |
| Password   |           |     |     |   |          |
|            |           |     |     |   |          |
|            |           |     |     |   |          |
|            |           |     |     |   |          |
|            |           |     |     |   |          |
|            |           |     |     |   |          |

11. Sobald das FMC angeschlossen ist, werden die verwalteten FTDs darunter angezeigt.

| alialia<br>cisco | Firepower Migration Tool                                                   |                   |                          |
|------------------|----------------------------------------------------------------------------|-------------------|--------------------------|
|                  | Select Target 📀                                                            | Gathering details | Source: Cisco ASA (8.4+) |
|                  | Connect to FMC                                                             |                   | ~                        |
|                  | PMC IP Address/Hoptname 10.106.52:10 Connect Successfully connected to FMC |                   |                          |
|                  | Choose FTD                                                                 |                   | >                        |
|                  | Select Features                                                            |                   | >                        |
|                  | Rule Conversion/ Process Config                                            |                   | >                        |
|                  |                                                                            |                   |                          |

12. Wählen Sie das FTD aus, in das Sie die Migration der ASA-Konfiguration durchführen möchten.

| ٥ | Select PTD Device                                                                                                    | Proceed without PTD                                                                                                    |
|---|----------------------------------------------------------------------------------------------------|----------------------------------------------------------------------------------------------------|
|   | PTD (10.006.52.20) - VMWare (Naleve)                                                                                                    |                                                                                                    |
|   | <ul> <li>Prace ensure that the inexait mode contigured on the sarget PTD exvice is the same as in the upposed ASA contiguration to<br/>FMC.</li> </ul> | a. The ensuing contiguration of the FTU device on the FNU is easied when you plug the migrated contiguration to the<br>second second second second second second second second second second second second second second second second<br>second second second second second second second second second second second second second second second second<br>second second se |
| ( | Proceed                                                                                                    |                                                                                                    |

**Anmerkung:** Es wird empfohlen, das FTD-Gerät auszuwählen. Andernfalls müssen Schnittstellen, Routen und die Site-to-Site-VPN-Konfiguration manuell erfolgen.

| cisco | Firepower Migration Tool                                         |                     | 000                      |
|-------|------------------------------------------------------------------|---------------------|--------------------------|
|       | Select Target                                                    | w                   | Source: Cisco ASA (8.4+) |
|       | Connect to FMC                                                   |                     | >                        |
|       | FMC IP Address/Hostname: 10.106.92.10                            |                     |                          |
|       | Choose FTD                                                       |                     | ~                        |
|       | Select FTD Device                                                | Proceed without FTD |                          |
|       | Select FTD Device                                                | ~                   |                          |
|       | Interface, Routes and Site-to-Site VPH Tunnels won't be migrated |                     |                          |
|       | Proceed                                                          |                     |                          |
|       | Solect Features                                                  |                     | >                        |
|       | Rule Conversion/ Process Config                                  |                     | >                        |
|       |                                                                  |                     |                          |

13. Wählen Sie die zu migrierenden Funktionen aus, wie im Bild gezeigt.

| Device Configuration      | Shared Configuration                 | Optimization                    |
|---------------------------|--------------------------------------|---------------------------------|
| 🛃 Interfaces              | Access Control                       | Migrate Only Referenced Objects |
| Ploutes                   | Populate destination security zones  | Ctriect Group Search 🕜          |
| Site-to-Site VPN Tunnels  | Migrate tunnelled rules as Prefilter |                                 |
| Policy Based (Crypto Map) | V NAT                                | Inline Grouping                 |
| Route Based (VTI)         | Websork Objects                      | CSMASOM                         |
|                           | Port Objects                         |                                 |
|                           | Time based Objects                   |                                 |

14. Wählen Sie **Konvertierung starten**, um die Vormigration einzuleiten, die die Elemente der FTD-Konfiguration ausfüllt.

| Rule Conversion/ Process Config                                 |                           |                          |                         |     |                          | $\sim$ |
|-----------------------------------------------------------------|---------------------------|--------------------------|-------------------------|-----|--------------------------|--------|
| Start Conversion                                                |                           |                          |                         |     |                          |        |
| 0 pansing errors found. Refer to the pre-migration report for n | rore details.             |                          |                         |     |                          |        |
| Please download the Pre-Migration report for a detailed sum     | many of the parsed config | uration. Download Report |                         |     |                          |        |
|                                                                 |                           |                          |                         |     |                          |        |
| 13                                                              |                           |                          | 98                      |     | 30                       |        |
| Access Control List Lines                                       |                           | Nute                     | ork Objects             |     | Port. Objects            |        |
|                                                                 |                           |                          |                         |     |                          |        |
| 2                                                               |                           | 9                        | 4                       |     | 1                        |        |
| Logical Interfaces                                              |                           | Static Boolean           | Notwork Address Transis | 600 | Site-to-Site VPN Turnels |        |
|                                                                 |                           |                          |                         |     |                          |        |
|                                                                 |                           |                          |                         |     |                          |        |
|                                                                 |                           |                          |                         |     |                          |        |

15. Klicken Sie auf **Bericht herunterladen**, um den Bericht vor der Migration anzuzeigen, wie im Bild gezeigt.

| C O | ③ File | /Users/caroldso/Downloads/pre_migration_report_asa_2021-11-23_09-41-15.html |
|-----|--------|-----------------------------------------------------------------------------|
|-----|--------|-----------------------------------------------------------------------------|

# CISCO Pre-Migration Report

Note: Review all contents of this pre-migration report carefully. Unsupported rules will not be migrated completely, which can potentially alter your original configuration, restrict some traffic, or permit unwanted traffic. We reby Firepower Threat Defense after the configuration is successfully migrated.

#### 1. Overall Summary:

A summary of the supported ASA configuration elements that can be successfully migrated to Firepower Threat Defense.

| Collection Method          | Manual                                                                   |
|----------------------------|--------------------------------------------------------------------------|
| ASA Configuration Name     | ASAConfig.cfg.txt                                                        |
| ASA Version                | 9.12(2)                                                                  |
| ASA Hostname               | asa                                                                      |
| ASA Device Model           | FPR4K-SM-12, 56533 MB RAM, CPU Xeon E5 series 2200 MHz, 1 CPU (24 cores) |
| Hit Count Feature          | No                                                                       |
| IP SLA Monitor             | 0                                                                        |
| Total Extended ACEs        | 13                                                                       |
| ACEs Migratable            | 13                                                                       |
| Site to Site VPN Tunnels   | 1                                                                        |
| Logical Interfaces         | 2                                                                        |
| Network Objects and Groups | 98                                                                       |
| Service Objects and Groups | 30                                                                       |
| Static Routes              | 9                                                                        |
| NAT Rules                  | 4                                                                        |

### 16. ASA-Schnittstellen zu FTD-Schnittstellen zuordnen, wie im Bild gezeigt.

|                    |                      | Refresh |
|--------------------|----------------------|---------|
| ASA Interface Name | FTD Interface Name   |         |
|                    | Select Interface     |         |
| Ethernet1/2        | GigabitEthernet0/0   |         |
| Ethernet1/3        | ✓ GigabitEthernet0/2 |         |

17. Weisen Sie den FTD-Schnittstellen Sicherheitszonen und Schnittstellengruppen zu.

| uluiju<br>cisco | Firepower Migration Tool    |                                              |                            |                               | 000 |
|-----------------|-----------------------------|----------------------------------------------|----------------------------|-------------------------------|-----|
|                 | Map Security Zones and Inte | Source: Classe AGA (8.4+)<br>Target FTD: FTD |                            |                               |     |
|                 |                             |                                              |                            | ANI 52 & 10 Auto-Create       | )   |
|                 | ASA Logical Interface Name  | FTD Interface                                | FMC Security Zones         | FMC Interface Groups          |     |
|                 | Inside                      | GgebiEtrene®1                                | Eelect Decurity Zone 😽     | Select Interfece Orospe 🗸 🗸   |     |
|                 | Outside                     | Gipilifiteret02                              | fielect flecurity Zone 🗸 🗸 | Select Interface Groups 🛛 🗸 🗸 |     |
|                 |                             |                                              |                            |                               |     |
|                 |                             |                                              |                            |                               |     |

Antwort: Wenn das FMC bereits Sicherheitszonen und Schnittstellengruppen erstellt hat, können Sie diese nach Bedarf auswählen:

| <ul> <li>Select Security Zone</li> <li>outside</li> </ul> |                        |   |
|-----------------------------------------------------------|------------------------|---|
| outside                                                   | ✓ Select Security Zone | - |
|                                                           | outside                |   |
| inside                                                    | inside                 | F |

B. Wenn Sicherheitszonen und eine Schnittstellengruppe erstellt werden müssen, klicken Sie auf Add SZ & IG wie im Bild gezeigt.

| Security Zones (SZ) Interface | Groups (IG)<br>Max 48 characters for Interface ( | Group name. Allowed special character |
|-------------------------------|--------------------------------------------------|---------------------------------------|
| Interface Groups              | Туре                                             | Actions                               |
| Inside                        | ROUTED                                           | 😣 📀                                   |
|                               |                                                  |                                       |
|                               | 0-0of0   4 4 1 >                                 | ▶                                     |
|                               |                                                  |                                       |

C. Andernfalls können Sie die Option **Auto-Create (Automatisch erstellen) wählen**, mit der Sicherheitszonen und Schnittstellengruppen mit dem Namen **ASA Logical Interface\_sz** und **ASA Logical Interface\_ig** erstellt werden.

| Auto-Create                                                                                                    |
|----------------------------------------------------------------------------------------------------|
| Auto-create maps ASA interfaces to existing FTD security zones and interface groups in FMC that have the same name. If no match is found, the Migration Tool creates a new FTD security zone and interface group with the same name in FMC. |
| Select the objects that you want to map to ASA interfaces                                                                                                    |
| Security Zones Interface Groups                                                                                                    |
| Cancel Auto-Create                                                                                                    |
|                                                                                                    |
|                                                                                                    |

| cisco | Firepower Migration Tool                  | repower Migration Tool |                    |   |                      |        |  |  |
|-------|-------------------------------------------|------------------------|--------------------|---|----------------------|--------|--|--|
|       | Map Security Zones and Interface Groups 💿 |                        |                    |   |                      |        |  |  |
|       | Add SZ & IG Auto-Create                   |                        |                    |   |                      | Create |  |  |
|       | ASA Logical Interface Name                | FTD Interface          | FMC Security Zones |   | FMC Interface Groups |        |  |  |
|       | Inside                                    | GigabitEthernet0/1     | inside             | ~ | Inside_ig (A)        | ~      |  |  |
|       | Outside                                   | GigabitEthemet0/2      | cutside            | ~ | Outside_ig (A)       | ~      |  |  |
|       |                                           |                        |                    |   |                      |        |  |  |

18. Überprüfen und Validieren der erstellten FTD-Elemente Warnmeldungen werden rot angezeigt, wie im Bild gezeigt.

|   |    |                       |           | sound   | £    |      | DESTINATION |      |             |          |           |
|---|----|-----------------------|-----------|---------|------|------|-------------|------|-------------|----------|-----------|
|   | •  | Name                  | Zara      | Network | Port | Zone | Natarah     | Post | State       | Action   | ACE Court |
|   |    | Q.                    | Q         | Q       | Q,   | 9    | Q           | Q,   | Q           | <b>T</b> | Q.        |
| 0 | 1  | Outside_access_in_#1  | outside   | any     | ANY  | ANY  | -           | _    | E           | Alex     | 4         |
|   | 2  | Outside_access_in_#2  | eutside   | any     | 1811 | 4969 | _           | -    | V 9 9 8     | Alter    | 1         |
|   | 3  | Outside_access_in_#3  | outside   | 879     | ANY  | ANY  | -           |      | • • • • • • | Non      | 2         |
|   | 4  | Outside_access_in_R1  | outside   | any     | AN11 | ABCY |             |      | • • • • B   | Alter    | 4         |
|   | 5  | Outside_access_in_#5  | eutside   | 879     | ANY  | ABCY | _           | _    | ■ ✓ § G B.  | New      | 3         |
|   | 6  | Outside_access_in_#6  | outside   | 879     | AMY  | 4807 |             | _    | • • • • •   | Non      | 2         |
|   | 7  | Outside_access_in_#7  | outside   | any     | ANY  | ANY  |             |      | ● ✓ S G B   | Allen    | 3         |
|   | 8  | Outside_access_in_#8  | eutside   | any     | ANY  | ANY  |             |      | V 9 6 8     | Alter    | 1         |
|   | 9  | Outside_access_in_#9  | outside   | any     | AMY  | ANY  |             |      | ● ✓ % % B.  | Alter    | 4         |
|   | 10 | Outside_access_in_#10 | 0.45.00   | 87y     | ANY  | ANY  |             |      | ■ < 9 G B.  | Allen    | 7         |
|   | 11 | Outside_access_in_#11 | outside   | any .   | ANY  | ANY  |             |      | 🗩 🗸 🔍 🗛 🖪   | Alter    | 2         |
|   | 12 | Outside_access_in_F12 | e utai de | any     | ANY  | 4869 |             |      | V 9 6 8     | Abox     | 1         |
|   |    |                       |           |         |      |      |             |      |             |          |           |

19. Die Migrationsaktionen können wie im Bild gezeigt ausgewählt werden, wenn Sie eine Regel bearbeiten möchten. In diesem Schritt können FTD-Funktionen zum Hinzufügen von Dateien und IPS-Richtlinien durchgeführt werden.

| ACP      | Pre-filter         |                      |                   |        |
|----------|--------------------|----------------------|-------------------|--------|
| Sele     | ect all 13 entries | Selected: 13 / 13    | Actions - Save    |        |
|          |                    |                      | MIGRATION ACTIONS | SOURCE |
|          | #                  | Name                 | Do not migrate    | twork  |
|          |                    | Q                    | RULE ACTIONS      |        |
| •        | 1                  | Outside_access_in_#1 | File Policy       |        |
| <b>v</b> | 2                  | Outside_access_in_#2 |                   |        |
| <b>v</b> | 3                  | Outside_access_in_#3 | IPS Policy        |        |
| <b>v</b> | 4                  | Outside_access_in_#4 | Log               |        |
| <b>v</b> | 5                  | Outside_access_in_#5 | Rule Action       |        |
| <b>v</b> | 6                  | Outside_access_in_#6 | outside any       |        |

**Anmerkung:** Wenn File Policies (Dateirichtlinien) bereits im FMC vorhanden sind, werden sie wie im Bild gezeigt ausgefüllt. Gleiches gilt für IPS-Richtlinien zusammen mit den Standardrichtlinien.

|                      |               | $\times$ |
|----------------------|---------------|----------|
|                      | File Policy   |          |
| Select File Policy * |               |          |
| eicar                |               | ^        |
| None                 |               |          |
|                      | Cancel Select |          |
|                      |               |          |

Die Protokollkonfiguration kann für die erforderlichen Regeln durchgeführt werden. Die auf dem FMC vorhandene Syslog-Serverkonfiguration kann zu diesem Zeitpunkt ausgewählt werden.

|                                    |        | $\times$ |
|------------------------------------|--------|----------|
| Log                                |        |          |
| Log at the beginning of connection |        |          |
| Send connection events to:         |        |          |
| Syslog                             |        |          |
|                                    | $\sim$ |          |
| Cancel Save                        |        |          |

Die ausgewählten Regelaktionen werden für jede Regel entsprechend hervorgehoben.

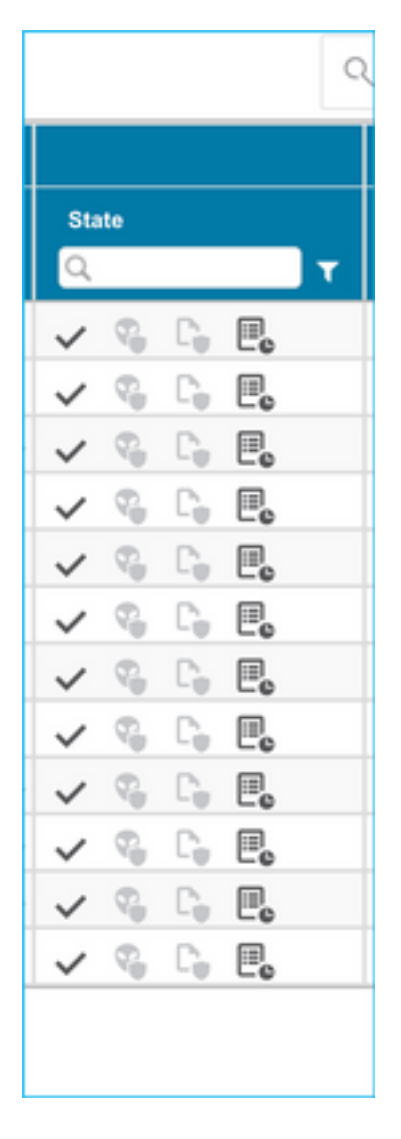

20. Ebenso können NAT, Netzwerkobjekt, Port-Objekte, Schnittstellen, Routen, VPN-Objekte, Site-to-Site-VPN-Tunnel und andere Elemente entsprechend Ihrer Konfiguration Schritt für Schritt überprüft werden.

**Anmerkung:** Eine Warnmeldung wird wie im Bild gezeigt angezeigt, um den vorinstallierten Schlüssel zu aktualisieren, da er nicht in die ASA-Konfigurationsdatei kopiert wird. Wählen Sie **Aktionen > Vorinstallierten Schlüssel aktualisieren**, um den Wert einzugeben.

| cisco Firepower Migration Tool                                                                                        |                            |                         |                                |                       |                          |                                  | (              | 00       |
|----------------------------------------------------------------------------------------------------|----------------------------|-------------------------|--------------------------------|-----------------------|--------------------------|----------------------------------|----------------|----------|
| Optimize, Review and Validate Configuration                                                                           | )                          | <u> </u>                |                                |                       | Sou<br>Targ              | nte: Cieco ASA (8<br>et FTD: FTD | 4*)            |          |
| Access Control NAT Network Objects Port Objects Interfaces                                                            | Routes VPN Objects         | Site to Site VPN Turn   | ** •                           |                       |                          |                                  |                |          |
| Select all 1 entries Selected 1/1 Actions •                                                                           |                            |                         |                                |                       | 0,                       | Search                           | 4              | <u>.</u> |
| A Boutes Interface N Do not migrate                                                                                   | wr IP DE                   | REVIEWS P               | MENTAKEN PREC P                | Authente<br>Preshir 0 | wition Type<br>PNI Carti | Free<br>Source Net               | Remote Net     |          |
| CL     Update Pre-shared Key     Z     1     Outsite     Precentarie     Update     Update                            | Q,<br>Rev2                 | Q.<br>ma_ked_piky_1     | Q.<br>AESIESAESING AES 30ES    |                       |                          | Q.<br>ary-pet                    | Q.<br>ary-ipel |          |
|                                                                                                    |                            |                         |                                |                       |                          |                                  |                |          |
|                                                                                                    |                            |                         |                                |                       |                          |                                  |                |          |
|                                                                                                    |                            |                         |                                |                       |                          |                                  |                |          |
|                                                                                                    |                            |                         |                                |                       |                          |                                  |                |          |
|                                                                                                    |                            |                         |                                |                       |                          |                                  |                |          |
|                                                                                                    |                            |                         |                                |                       |                          |                                  |                |          |
|                                                                                                    |                            |                         |                                |                       |                          |                                  |                |          |
|                                                                                                    |                            |                         |                                |                       |                          |                                  |                |          |
|                                                                                                    |                            |                         |                                |                       |                          |                                  |                |          |
|                                                                                                    |                            |                         |                                |                       |                          |                                  |                |          |
| 50 w perpage 1101 of 1 (4 4 Page 1 of 1 + +)                                                                          |                            |                         |                                |                       |                          |                                  |                |          |
|                                                                                                    |                            |                         |                                |                       |                          |                                  |                |          |
| Update the Pre-Shared Key/PKI Certificate column highlighted in Yoliow for each V<br>For additional help, click hore. | PN-turnel rows under Site- | to-Site VPN Turnels tab | o validate and proceed with mi | igradian.             |                          |                                  | Contract       |          |
|                                                                                                    |                            |                         |                                |                       | _                        |                                  |                |          |
|                                                                                                    |                            |                         |                                |                       |                          |                                  |                |          |
|                                                                                                    |                            |                         |                                |                       |                          |                                  |                |          |
| Update Pre-                                                                                                    | -Shar                      | ed Ke                   | 2V                             | $\times$              |                          |                                  |                |          |
| opuatorio                                                                                                    | onar                       | 0410                    | <i>y</i>                       |                       |                          |                                  |                |          |
|                                                                                                    |                            |                         |                                |                       |                          |                                  |                |          |
| Pro-Sharad Key IKEy2                                                                                                  |                            |                         |                                |                       |                          |                                  |                |          |
| FIG-Silaied Key IKEV2                                                                                                 |                            |                         |                                |                       |                          |                                  |                |          |
|                                                                                                    |                            |                         |                                |                       |                          |                                  |                |          |
|                                                                                                    |                            |                         |                                |                       |                          |                                  |                |          |
|                                                                                                    |                            |                         |                                |                       |                          |                                  |                |          |
|                                                                                                    |                            |                         |                                |                       |                          |                                  |                |          |
| Cancel                                                                                                    | Sav                        |                         |                                |                       |                          |                                  |                |          |
|                                                                                                    |                            |                         |                                |                       |                          |                                  |                |          |
|                                                                                                    |                            |                         |                                |                       |                          |                                  |                |          |
|                                                                                                    |                            |                         |                                |                       |                          |                                  |                |          |

21. Klicken Sie schließlich auf das Symbol Validieren unten rechts im Bildschirm, wie im Bild gezeigt.

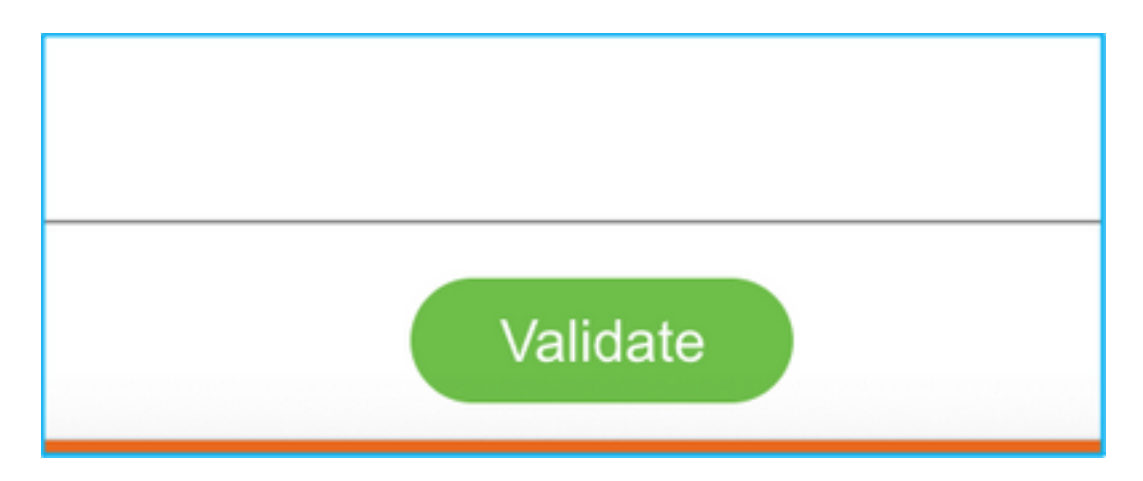

22. Wenn die Validierung erfolgreich war, klicken Sie auf **Konfiguration übertragen** wie im Bild gezeigt.

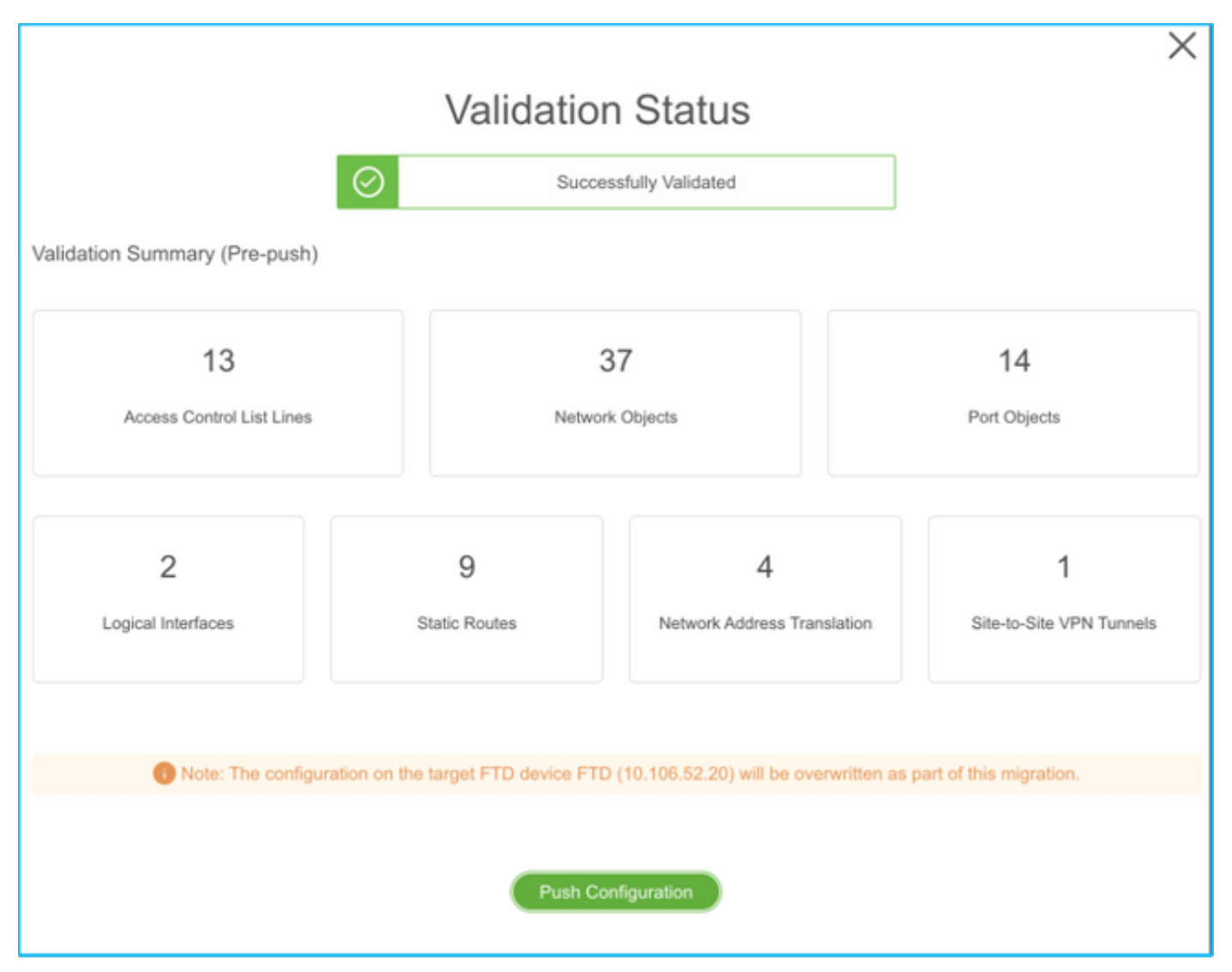

#### PUSHING

0% Complete

Push In progress. Refer FMT Terminal to monitor the migration status.

| < → C O O                  | D localhost.8558/#/home                                                                                    |                                                  |                         | \$ Q                                                  | 😰 🕶 👼 👼 🙁 🕸 🍓 (lipdate 🗄   |  |  |  |
|----------------------------|----------------------------------------------------------------------------------------------------|--------------------------------------------------|-------------------------|-------------------------------------------------------|----------------------------|--|--|--|
| cisco Firepo               | ower Migration Tool                                                                                        |                                                  |                         |                                                       | 000                        |  |  |  |
| Con                        | nplete Migration 📀                                                                                         | PUSHING<br>100% Complete                         |                         | Source: Cisco ASA (8.4+)<br>Target FTD: FTD<br>Status |                            |  |  |  |
| Ø                          | Migration is complete, policy is pushed to FIAC.<br>Next Blap - Login to FMIC to deploy the policy to FTD. | Push in progress. Refer FMT<br>migration status. | Terminal to monitor the | timization is not applied for this migration.         | Expand panel to show video |  |  |  |
| Live C<br>Select<br>Migrat | ernesit.<br>ed Context: Single Context Mode<br>ton Summary (Post Push)                                     |                                                  |                         |                                                       |                            |  |  |  |
|                            | 13<br>Access Content Lat Lines                                                                             | 3<br>Natural                                     | 7<br>Objects            | 14<br>Port Objectio                                   |                            |  |  |  |
|                            | 2<br>Land Interfaces                                                                                       | 9                                                | 4                       |                                                       | 1                          |  |  |  |

23. Nach erfolgreicher Migration wird die Meldung im Bild angezeigt.

| cisco | Firepower Migration Tool                                                                                 |                  |                           | 00                                          | 0 |
|-------|----------------------------------------------------------------------------------------------------|------------------|---------------------------|---------------------------------------------|---|
|       | Complete Migration O                                                                                     | _                | ~                         | Bourse: Grace ASA (8.4+)<br>Terget FTD: FTD |   |
|       | Migration Status                                                                                         |                  | Optimization Statu        | \$                                          |   |
|       | Migration is complete, policy is pushed to FMC.<br>Next Step - Login to FMC to deploy the policy to FTD. |                  | ACL Optim                 | ization is not applied for this migration.  |   |
|       | Live Connect:                                                                                            |                  |                           |                                             |   |
|       | Selected Context: Single Context Mode                                                                    |                  |                           |                                             |   |
|       | Migration Summary (Post Push)                                                                            |                  |                           |                                             |   |
|       |                                                                                                    |                  |                           |                                             |   |
|       | 13                                                                                                    | 3                | 37                        | 14                                          |   |
|       | Access Control List Lines                                                                                | Networ           | Port Objects              |                                             |   |
|       |                                                                                                    |                  |                           |                                             |   |
|       | 2                                                                                                    | 9                | 4                         | 1                                           |   |
|       | Logical Interfaces                                                                                       | Static Routes    | Network Address Translati | on Stell-Ste VPN Turnels                    |   |
|       |                                                                                                    |                  |                           |                                             |   |
|       | Please download the Post-Push migration report for a detailed summary.                                   | Dourtinet Report |                           |                                             |   |
|       |                                                                                                    |                  |                           |                                             |   |
|       |                                                                                                    |                  |                           |                                             |   |
|       |                                                                                                    |                  |                           |                                             |   |
|       |                                                                                                    |                  |                           |                                             |   |
| _     |                                                                                                    |                  |                           |                                             | _ |

**Anmerkung:** Wenn die Migration nicht erfolgreich war, klicken Sie auf **Bericht herunterladen**, um den Bericht nach der Migration anzuzeigen.

| Complete Migration ③                                                | Source: Cisco ASA (8.4+)<br>Target FTD: FTD                                                                             |  |
|---------------------------------------------------------------------|----------------------------------------------------------------------------------------------------|--|
| Migration Status                                                    | Optimization Status                                                                                                    |  |
| Migration Unsuccessfult<br>Internal Server Error.                   | ACL Optimization is successful but due to migration failure the<br>refined optimized policy cannot be deployed to FIAC. |  |
| Please refer logs for more details. Download Report Contact Support |                                                                                                    |  |

# Überprüfung

In diesem Abschnitt überprüfen Sie, ob Ihre Konfiguration ordnungsgemäß funktioniert.

Validierung auf dem FMC.

1. Navigieren Sie zu **Richtlinien > Zugriffskontrolle > Zugriffskontrollrichtlinie > Richtlinienzuweisung**, um zu bestätigen, dass die ausgewählte FTD eingetragen ist.

| Ow   |                         | Policies Do             |                  | AMP Int      | telligence                                 |                   |                 |              |                  |            |      |            |                     |                      |                         | v admin v       | 4 |
|------|-------------------------|-------------------------|------------------|--------------|--------------------------------------------|-------------------|-----------------|--------------|------------------|------------|------|------------|---------------------|----------------------|-------------------------|-----------------|---|
| Acc  | ess Control + Acce      | as Control N            | rbwork Discovery | Applicatio   | n Detectors Correla                        | tion Actions      |                 |              |                  |            | _    |            |                     |                      |                         |                 |   |
| FT   | D-Mig-ACP-1             | 63774379                | 6                |              |                                            |                   |                 |              |                  |            |      |            |                     | Analyze              | a Cearta 📄 Seco         | O Cancel        |   |
| Prof | ther Policy: Datisat. P | of Bar, Parks           |                  |              | SSL Policy: (                              | LICK              |                 |              | Identity Policy: | Date:      |      |            |                     |                      |                         |                 |   |
|      |                         |                         |                  |              |                                            |                   |                 |              |                  |            |      |            |                     | To Intertar          | ca Saturga ( 🛅 Palicy / | haliphmenta (1) |   |
| 1.0  | Security Intel          | Igence INTER            | esponses Loggi   | ng Advence   | ed .                                       |                   |                 |              |                  |            |      |            |                     |                      |                         |                 |   |
|      | Filter by Device        | Search Rules            |                  |              |                                            |                   |                 |              |                  |            |      |            | X D Bas             | Rule Conflicts IN    | O AM CAMPUTY            | O ANI RAY       |   |
|      | Name                    | Seurce Zenes            | Oest Zones       | Course Net   | m Dest Networks                            | VLAN Tage         | Units           | Applications | Course Ports     | Dest Parts | URLA | Deuros DGT | Dert SCT            | Action               |                         |                 |   |
| -    | Handalory - PTD-Hi      | - ACP- 1437743794       |                  |              |                                            |                   |                 |              |                  |            |      |            |                     |                      |                         |                 | l |
| IN   | rear in some of the     | INCOME AND AND AND AN   | ARE CARBONY      |              | Policy Assignments                         |                   |                 |              |                  |            |      | 7 ×        |                     |                      |                         |                 |   |
| -    | Default - ITD-Hig-A     | CP-1437743794 (1        | -13)             |              | Targeted Devices                           |                   |                 |              |                  |            |      |            |                     |                      |                         |                 | l |
| 3    | Outskie_secon_in_       | * A ministe             | Arr              | Bwy          | Select devices to which                    | yes want to apply | within parists. |              |                  |            |      |            | Any                 | of Allow             | avo.8±1                 | 2 0 0           |   |
| 2    | Outskieoccessin.        | A Transfer              |                  | 10.00        | Available Devices                          |                   |                 |              | Selected De      | wices .    |      |            |                     | of Allow             | 800.801                 | 8. 28           |   |
| 3    | Outside access in       | 4                       |                  | The star     | Search by name o                           | value             |                 |              | 18 MD            |            |      | 0          |                     | of Allow             | AUD.8-1                 | R+ 20           |   |
| 4    | Outside access in       | r outrete               |                  | Bar          | 副10.44.171.31<br>目前<br>副10.44.171.31<br>目前 |                   |                 |              |                  |            |      |            |                     | J 1200               | av0.85                  | 8+ 20           |   |
|      |                         |                         |                  |              |                                            |                   |                 | Add to Par   | a                |            |      |            |                     |                      |                         |                 |   |
| 5    | Outstal accession, in , | r                       |                  | <b>B</b> are |                                            |                   |                 |              | Impectore D      | evices     |      |            |                     | y <sup>a</sup> Allow | a:0.8±1                 | 8+ / 8          |   |
| ٠    | outan, anna, n          | r <sub>da</sub> outside |                  | Barr         |                                            |                   |                 |              |                  |            |      |            |                     | ng# Allow            | 00.80                   | 8 - 20          |   |
| •    |                         |                         |                  |              | -                                          | _                 | _               |              |                  |            | 06   | Cartosi    | - 13 of 13 rules 15 | < Page 1 a           | n) > 1 6 ( fuller)      | er page: 105 *  |   |

**Anmerkung:** Die Richtlinie für die Migrationszugriffskontrolle hätte einen Namen mit dem Präfix **FTD-Mig-ACP**. Wenn in Schritt 2.8 kein FTD ausgewählt wurde, muss das FTD im FMC ausgewählt werden.

2. Schicken Sie die Richtlinie an die FTD. Navigieren Sie zu **Deploy > Deployment > FTD Name > Deploy (Bereitstellung > Bereitstellung > FTD-Name > Bereitstellen),** wie im Bild gezeigt.

| Overview  | Analysis   | Policies         | Devices     | Objects       | AMP | Intelligence |                      |        |       |                       |         | Ouploy System | s Holp v admin v   |
|-----------|------------|------------------|-------------|---------------|-----|--------------|----------------------|--------|-------|-----------------------|---------|---------------|--------------------|
|           |            |                  |             |               |     |              |                      |        |       |                       |         | Deployment    | Deployment History |
| lo text   |            |                  |             |               |     |              |                      |        |       |                       |         |               | Enging             |
| < peero   | rain) oivo | - 1 anii 4, 1959 | e, comen, g | roup or seens |     |              |                      | -      |       |                       |         |               |                    |
|           | Device     |                  |             |               |     |              | Inspect Interruption | Type   | Group | Last Deploy Time      | Preview | Status        |                    |
| > 0       | 10.88.17   | 1.31             |             |               |     |              | 📌 Yes                | PTD    |       | Nov 23, 2321 11:24 PM | 53      | Pending       |                    |
| > 0       | NGD15      |                  |             |               |     |              |                      | Senser |       |                       | 3.      | Pending       |                    |
| - x - (i) | FTD        |                  |             |               |     |              | 🗢 Yan                | FTD    |       | Nov 23, 2021 11:17 PH | 3       | Completed     |                    |
|           |            |                  |             |               |     |              |                      |        |       |                       |         | -             |                    |

## Bekannte Fehler im Zusammenhang mit dem FirePOWER Migration-Tool

- Cisco Bug ID <u>CSCwa56374</u> Das FMT-Tool stürzt auf der Seite für die Zonenzuordnung ab und weist bei hoher Speichernutzung einen Fehler auf.
- Cisco Bug ID <u>CSCvz88730</u> Interface Push Failure für den Schnittstellentyp FTD Port-Channel Management
- Cisco Bug ID <u>CSCvx21986</u> Port-Channel-Migration zur Zielplattform Virtuelles FTD wird nicht unterstützt
- Cisco Bug ID <u>CSCvy63003</u> Das Migrations-Tool sollte die Schnittstellenfunktion deaktivieren, wenn FTD bereits Teil des Clusters ist.
- Cisco Bug ID <u>CSCvx08199</u> Die ACL muss geteilt werden, wenn die Anwendungsreferenz mehr als 50 beträgt.

# Zugehörige Informationen

• Migration der ASA Firewall zum Schutz vor Bedrohungen mit dem Firewall Migration-Tool

• Technischer Support und Dokumentation für Cisco Systeme